# On Start

How To Pair SAM Blocks in

ABS

0

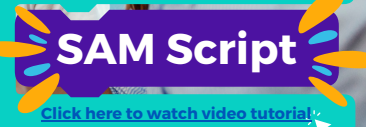

Variables

#### Start by creating a variable

 $\bigcirc$ 

Create a variable named after the device vource a variable named arter the device you're pairing, using snake case for clarity. For example, an RGB LED should be named 'RGB\_LED\_1', with each word separated by undersco

#### 2 Drag variable block to "On Start"

In the "Variables" menu and select the first block: "Set [] to O" (You should see your variable name already generated within the block.) Drag it under the "On Start" and connect.

## Create new" from **Block Menu**

Navigate to the menu of the block you are pairing and select the very first block "Create new []"

The example here is "Create new RGB Light"

## Connect to "Set [variable] to..."

Drag and connect the "Create new [variable]" to the "Set [variable] to 0" block.

The example now shows "set RGB\_LED\_1 to Create new RGB Light"

## **5** Start the program

Start the program by clicking the play button. This will show your virtual block or micro:bit.

## Power on and click "Connect"

The device panel will appear in the console. Power on your SAM Block or microibt and then click the "Connect" button you see here.

## Select from the list

A pop-up will appear in your browser to al you to pair your SAM Block via Bluetooth.

Select the matching SAM Block or micro:bit from the list and click "Pair."

#### That's It!

5 Q

Your SAM Block or micro:bit is now connected! To use the virtual block instead, simply click on the red "Disconnect" button.

You can combine virtual blocks and physical blocks within a project. Happy Coding!

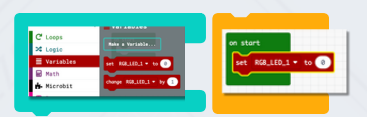

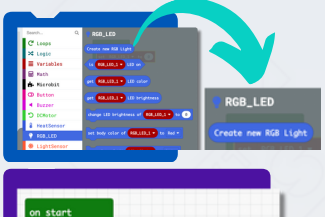

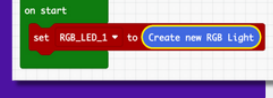

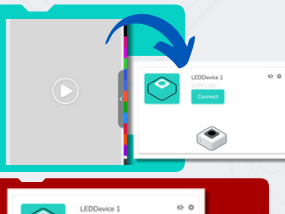

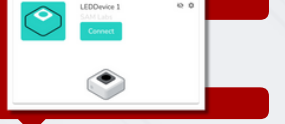

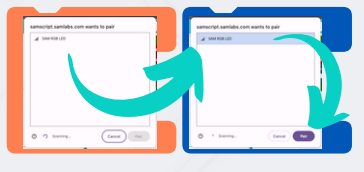

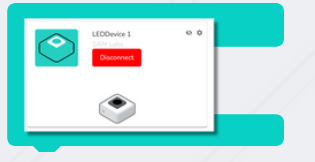